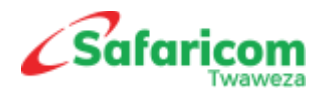

| S Bis     | M-PESA<br>Payments Portal<br>Login to your Account             |         |  |
|-----------|----------------------------------------------------------------|---------|--|
|           | USERNAME                                                       | hhid    |  |
|           | PASSWORD                                                       |         |  |
| A 107 -21 | Entity CODE<br>Organization                                    |         |  |
| A many    | You are about to access Safaricom services and you should have | modesa  |  |
|           | Terms & Conditions Forgot password?                            | undi mu |  |
|           |                                                                |         |  |

# M-PESA Payments Portal – B2B Manual

Business to Business Payments Quick User Guide

Version 1.1

Support:

M-PESABusiness@safaricom.co.ke

0722002222

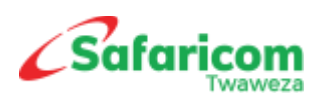

### **Table of Contents**

### Contents

| 1.  | In | stroduction3                                        |
|-----|----|-----------------------------------------------------|
| 2.  | U  | ser Management                                      |
| 2.1 |    | Creation of a New Users;                            |
| 2   | .2 | First time User Log in4                             |
| 2   | .3 | How to Log in                                       |
| 3.  | Se | etting Up Approval Levels                           |
| 3   | .1 | Editing or Removing Approval Levels7                |
| 3   | .2 | Make the adjustments on the approval level process8 |
| 3   | .3 | Implication of approval level set up8               |
| 4   | In | itiating Single B2B Transactions9                   |
| 5   | In | itiating Bulk B2B Transactions9                     |
| 6   | A  | pproving B2B Transactions11                         |
| 7   | B2 | 2B Intra account transfers11                        |
| 8   | W  | /ithdrawing funds from the Account to Bank12        |
| 9   | Ba | alance Inquiry13                                    |
| 10  |    | Transactions Summary14                              |
| 11  |    | Reports14                                           |
| 12  |    | Audit Logs14                                        |
| 13  |    | My Account Option15                                 |
| 14  |    | Resetting User Passwords15                          |

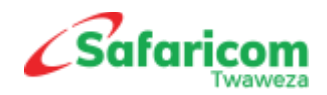

## 1. Introduction

- ✓ The M-PESA Business Payments portal is a simplified portal for Making payments via M-PESA.
- ✓ As an additional channel, the account created is mapped to your M-PESA short-code and it enables you manage payments from your M-PESA short code via the portal
- $\checkmark$  This manual is a guide on how to navigate the portal and make payments.

### 2. User Management

Once you sign up for the service, Safaricom will create an administrator for the organization as nominated by the organization. This administrator shall then create users as below; -

### 2.1 Creation of a New Users; -

The Org Administrator will log in and Click on User Management >>>> Users

After clicking on Users, click on Add User

| CSafaricom      | > | ×              |           | M-PESA    | Payments     | Portal |       |             | 🦨 John Do    | e - Hakika Pa  | y - AAA037 🗸 🕒 Logout  |
|-----------------|---|----------------|-----------|-----------|--------------|--------|-------|-------------|--------------|----------------|------------------------|
| DASHBOARD       |   |                |           |           |              |        |       |             |              |                |                        |
|                 | ~ | A Home / Users |           |           |              |        |       |             | _            | _              |                        |
| USER MANAGEMENT | ^ | Users Listing  |           |           |              |        |       |             | + Add U      | ser 📃 Export ( | Data Q Advanced Search |
| A ROLES         |   |                |           |           |              |        |       |             |              |                |                        |
| USERS           |   | # First Name   | Last Name | User Name | Phone Number | Email  | Busir | ness Entity | Date Created | Status         | ApprovalStatus         |

Key in the user details as below; and select a Role depending on the rights that you want to give the user. After ticking on the Roles, key in a comment and submit. The role assigned will determine what the user will be able to do, for instance, an Org Business Operator can only initiate a Transactions, they do not have rights to approve a transaction or a process. An org Business Manager, can initiate as well as approve. An Org Auditor has view rights only

|                   | ~ | Home / Users / Add User |                       |    |                                 |    |                      |              |
|-------------------|---|-------------------------|-----------------------|----|---------------------------------|----|----------------------|--------------|
| USER MANAGEMENT   | ~ | Add User                |                       |    |                                 |    |                      | ≡ Users List |
| A ROLES           |   | First Name              | Last Name             |    | User Name                       |    | Email                |              |
| USERS             |   | John                    | Doe                   | ~  | JDoe                            | ~  | JDoe@domain.co.ke    | ~            |
| BULK CENTER       | ~ | Phone Number            | Gender                |    | Receives Approval Notifications |    | Language             |              |
| AUDIT LOGS        | ~ | 254722000000            | Male                  | ~* | YES                             | ~* | ENGLISH              | ~*           |
| MY ACCOUNT        | ~ | Channels                |                       |    |                                 |    |                      |              |
| 2 APPROVAL CENTER | ~ |                         |                       |    |                                 |    |                      |              |
|                   |   | USSD                    | PORTAL                |    |                                 |    |                      |              |
|                   |   |                         |                       |    |                                 |    |                      |              |
|                   |   | Roles                   |                       |    |                                 |    |                      |              |
|                   |   | ORG BUSINESS OPERATOR   | ORG ADMINISTRATOR     |    | ORG BUSINESS MANAGER            |    | ORG BUSINESS MANAGER |              |
|                   |   | ORG AUDITOR             | ORG BUSINESS OPERATOR |    |                                 |    |                      |              |
|                   |   |                         |                       |    |                                 |    |                      |              |
|                   |   | Comments                |                       |    |                                 |    |                      |              |
|                   |   | New User                |                       |    |                                 |    |                      |              |

When a newly created user has not logged in nor changed their password, they account appears as below.

- The user's status is 'Pending Active'
- In case the user's email was deleted, expired or not received, it can be resent using the 'Resend Password link' button. This function is only available to the organization

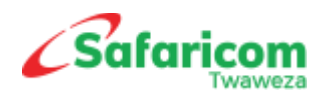

#### Administrator.

| 2 | Admin                                 | Admin          | Admin      | 2011212-000                                     |                                 | Hakika F         | Pay 29/M<br>PM                                                                | ar/2019 06:20                                             | Pending Active      | Approved |
|---|---------------------------------------|----------------|------------|-------------------------------------------------|---------------------------------|------------------|-------------------------------------------------------------------------------|-----------------------------------------------------------|---------------------|----------|
|   | User: Admin Admin                     |                |            |                                                 |                                 |                  |                                                                               |                                                           |                     |          |
| • | First Name: Admin<br>Last Name: Admin |                |            | UserName: A     Email:                          | dmin                            |                  | <ul> <li>Business Enti</li> <li>Phone Numb</li> <li>Receives App</li> </ul>   | ty: Hakika Pay<br>er: 2007/2420200<br>rovals Notification | ons:                |          |
| • | Comments: ok<br>Last Login: 29/Mar/2  | 2019 06:20 PM  |            | Status: Pendi     Created By: o     Updated By: | ng Active<br>:wafula<br>cwafula |                  | <ul> <li>Approval Stat</li> <li>Date Created</li> <li>Date Updated</li> </ul> | us: Approved<br>: 29/Mar/2019 0<br>: 29/Mar/2019 0        | 6:20 PM<br>16:20 PM |          |
|   | Active Roles                          |                |            |                                                 |                                 |                  | Channels                                                                      |                                                           |                     |          |
|   | ORG ADMINISTR                         | ATOR           |            |                                                 |                                 |                  | PORTAL                                                                        |                                                           |                     |          |
|   | Role History                          |                |            |                                                 |                                 |                  |                                                                               |                                                           |                     |          |
|   | Name                                  |                | Rol        | e Status                                        | Status                          | Added/Revoked By |                                                                               | Date                                                      |                     |          |
|   | ORG ADMINISTR                         | ATOR           | Act        | ive                                             | Assigned                        |                  |                                                                               | 29/Mar/2019 0                                             | 6:20 PM             |          |
|   |                                       |                |            |                                                 |                                 |                  |                                                                               |                                                           |                     | ^        |
|   | Edit                                  | Resend Passwor | d Link Cha | nge Status                                      |                                 |                  |                                                                               |                                                           |                     |          |

### 2.2 First time User Log in

When a user is created, an email is automatically generated to the user's email address as below.

The email contains the following details: -

- ✤ Username
- Temporary password
- Organization code
- The portal URL

Note: This log in link is valid for 24 hours and it is not transferrable to another user.

|                                                                                                    | • •                                                                                                    | Account created - Message (HTI                     | ML)  |                                                   | 不                | _               |      | × |
|----------------------------------------------------------------------------------------------------|----------------------------------------------------------------------------------------------------|----------------------------------------------------|------|---------------------------------------------------|------------------|-----------------|------|---|
| File Message Q Tell me                                                                                                   | what you want to do                                                                                                    |                                                    |      |                                                   |                  |                 |      |   |
| Delete Reply Reply Forwar                                                                                                | rd □ v<br>Time v<br>Time | Iller Forward messa ^<br>Iller Reply & Delete<br>⊽ | Move | Search Wark Unread<br>Categorize →<br>Follow Up → | agg<br>Translate | ♀<br>● ↓<br>▷ ↓ | Zoom |   |
| Delete Respond                                                                                                    |                                                                                                    | Quick Steps 5                                      | Move | Tags 🖓                                            | Editir           | ng              | Zoom | ^ |
| Dear John Doe,<br>Your account has been succes<br>Username: JDOE<br>Temporary password: -H_s<br>Organisation Code: AAA0: | faricom.co.ke<br>ssfully created in Hakik<br>ODQy<br>37                                                                                                    | a Pay                                              |      |                                                   |                  |                 |      | ~ |

below; -

- Key in the temporary password as sent to you via email
- Create a new password
  - Password must have minimum 6 characters.

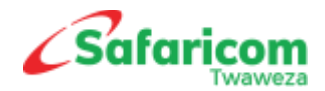

- Password must have both upper and lower case.
- Password must have atleast 2 special characters.
- Select a Security question. This shall be used in the event the password is forgotten (In case the drop down for the security question is blank, please copy the link on the current page and open a different browser)
- Key in your security answer. As the saying goes, Keep it simple and stupid. Hard to guess, easy to remember.
- Click on Change Password.

|        | M-PESA Payments<br>Portal<br>Change Password                                       |                   |
|--------|------------------------------------------------------------------------------------|-------------------|
| 1      | Temporary Password                                                                 | Constant in       |
|        | Password Rules Should have 6 or more characters Contain atleast one capital letter | The second second |
|        | New Password New Password                                                          |                   |
|        | Confirm New Password New Password                                                  |                   |
|        | Security Question                                                                  |                   |
| R. Mar | Security Question Answer Answer                                                    | 8                 |
|        | Change Password<br>Back to login                                                   |                   |

### 2.3 How to Log in

- Key in your username as created by your administrator
- Key in the new password you created
- Key on your organization Entity Code

| Login to                                       | your Account          |
|------------------------------------------------|-----------------------|
|                                                |                       |
| JSERNAME                                       |                       |
| JDOE                                           | ~                     |
| PASSWORD                                       |                       |
| •••••                                          | ~                     |
| Entity CODE                                    |                       |
| AAA037                                         | ~                     |
| You are about to acce<br>and you should have a | ss Safaricom services |
| Forme & Conditions                             | Forgot password       |

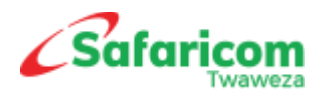

 A One Time PIN is generated to the user's Mobile number. Use the generated number to input here

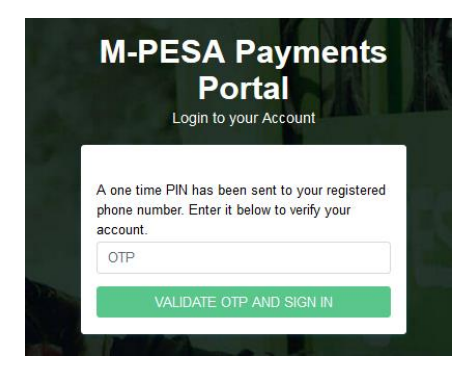

## 3. Setting Up Approval Levels

- 3.1 The M-PESA Business Payments portal is configurable, meaning that it gives freedom to an organization to determine whether or not they require their approval workflows for **Actions** (e.g. User Creations) or **Transactions** (e.g. Business Payments) on their portal account.
- 3.2 Approval Levels is a setting on the payments portal that determines how many operators can approve an action or transaction. The system allows for **0** up-to **5** approval levels.
- 3.3 **PLEASE NOTE:** By default, the system has no approval levels set up, an organization shall have to determine how many approvers they require for each action and transaction. IF THIS IS NOT DONE, TRANSACTIONS AND ACTIONS TASKS SHALL BE COMPLETED WITHOUT REQUIRING APPROVAL ACTION. THIS IS RISKY IN THE EVENT OF ERRORS.

Setting Up approval levels requires a user with Administrator Roles only

To set up Approval Levels, Select Administration >>> Approval Level Set Up

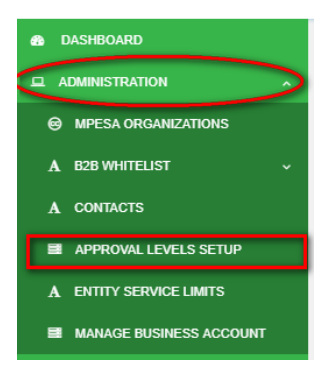

By Default, no approval level has been set up and the display will be blank.

To add approval level; From the top right, select, Add Approval Level

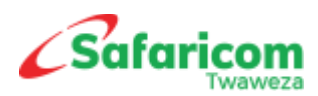

| ADMINISTRATION                                                 | 希 Ho | me / Approval Levels Se | tup       |             |                   |                      |            |             |            |  |
|----------------------------------------------------------------|------|-------------------------|-----------|-------------|-------------------|----------------------|------------|-------------|------------|--|
| MPESA ORGANIZATIONS     Approval Levels     Add Approval Level |      |                         |           |             |                   |                      |            |             |            |  |
| A B2B WHITELIST ~                                              |      |                         |           |             |                   |                      |            |             |            |  |
| A CONTACTS                                                     | #    | Process Name            | Approvais | Edit Approv | Service Name      | Business Entity      | Created By | Date Create | Ð          |  |
| APPROVAL LEVELS SETUP                                          | 1    | TRANSACTIONS            | 1         | NO          | Salary PaymentCP  | SUR36 - SUR B2C TEST | Sore       | 04/Mar/2019 | ) 05:26 PM |  |
| A ENTITY SERVICE LIMITS                                        | 2    | TRANSACTIONS            | 2         | NO          | B2C SalaryPayment | SUR36 - SUR B2C TEST | Stombo     | 04/Mar/2019 | ) 08:41 AM |  |
| MANAGE BUSINESS ACCOUNT                                        | 3    | THE SECTIONS            | 5         |             | bzo i ayments     | 50K30-50K B20 1E31   | Granbu     | 23/34/02019 | 1.40 AM    |  |

- 1. Fill in the details as below;
- **Process Name:** This is the Action or Transaction for which you want to apply approval workflow. Select Users if you want user creation to have approval levels or select Transactions if you want transactions to have approval workflows.
- **Number of Approvers:** This is where you determine the number of approvers for the selected Process. **Minimum is 0** and **maximum is 5**.
- Services: This is the group of services under the Process Name you selected above.
   Please Note: each services must be selected individually, if for instance you have 4 services, it means 4 approval levels set ups have to be made for each service separately.
- Edit Requires Approval: This is where you determine if an edit/modification of a task or transaction where approval workflow has been set up shall require approval action. For example, if you have set Users creation to have 2 approvers. When you edit a created user, the system shall require that action to be approved by the 2 approvers as configured for changed to be effected.
- 2. Select Process Name > Enter the Number of Approvers > Select Services > Select Edit Requires Approval select NO or YES and then Submit.

### 3.1 Editing or Removing Approval Levels

- 1. To make amendments on the Approval Levels set up e.g. add, reduce or remove the number of approvers.
- 2. Click on **ADMINISTRATION > APPROVAL LEVELS SETUP**

| 3 | TRANSACTIONS                                                             | 2 | NO               | B2C Payments                 | SUR36 - SUR B2C TEST SKambo                                                                                                    | 23/Jan/2019 11:46 AM                    |
|---|--------------------------------------------------------------------------|---|------------------|------------------------------|----------------------------------------------------------------------------------------------------|-----------------------------------------|
|   | Process Name: TRANSACTIONS                                               |   |                  |                              |                                                                                                    |                                         |
|   | Process Name: TRANSACTIONS<br>Approvals: 2<br>Service Name: B2C Payments |   | Create     Updat | ed By: SKambo<br>ed By: Sore | <ul> <li>Approval Status: Approval Status: Approval Status: Approval Status: Date Created: 23/Jan/</li> <li>Date Updated: 23/Feb.</li> </ul> | oved<br>2019 11:46 AM<br>/2019 06:26 PM |
|   | Edit                                                                     |   |                  |                              |                                                                                                    |                                         |

3. Then click on the **Process Name** that is to be edited > Select **Edit**.

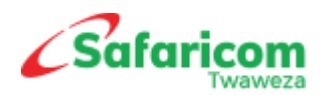

3.2 Make the adjustments on the approval level process.

| 🔹 DASHBOARD           |                                              |                     |                            |                        |
|-----------------------|----------------------------------------------|---------------------|----------------------------|------------------------|
| ADMINISTRATION        | Home / Approval Levels Setup / Edit Approval | Level               |                            |                        |
|                       | Update Approval Level                        |                     |                            | ■ Approval Levels List |
| BUSINESS ENTITIES     | Process Name                                 | Number Of Approvers | Send Approval Notification |                        |
| MPESA ORGANIZATIONS   | BENEFICIARY_FUND_ALLOCATION                  | 2                   | NO 🖍                       |                        |
| SERVICE PROVIDERS     | Edit Requires Approval                       |                     |                            |                        |
| E PROGRAMS            | NO                                           |                     |                            |                        |
| D BENEFICIARIES       | Submit                                       |                     |                            |                        |
| A CONTACTS            |                                              |                     |                            |                        |
| A TERRITORIES         |                                              |                     |                            |                        |
| TERRITORY MANAGERS    |                                              |                     |                            |                        |
| APPROVAL LEVELS SETUP |                                              |                     |                            |                        |

- If you are removing the approvers, set the number of approvers to zero (0)
- If you are adding, increase the number of approvers to desired up-to a max of 5 people.
- You can also adjust the edit requires approval and set it to No or Yes.
- Click on Submit.

### 3.3 Implication of approval level set up.

This depends on the number of Approvers that has been set for example: -

- If for User Creation you have set 2 approvers, it means that when a user is created, you must have at least 2 other people to approve the task for the user creation process to complete.
- The first approver shall go to Approval Center > Select Users > Select Level 1 and approve the task.
- Similarly, the second approver shall go to Approval Center > Select Users > Select Level 2 and approve the task.
- It is after the last approval that the user creation process shall be complete.
- An approver can only approve at one level in the entire approval workflow, meaning if you approve at level 1 and there are 3 approvers, you cannot approve at level 2 or 3.
- All reports pertaining to approvals are found under reports. One is able to track at what level a task is pending approval.

| APPROVAL CENTER             |                                                                                                    |                         |
|-----------------------------|----------------------------------------------------------------------------------------------------|-------------------------|
| ∎ USERS v                   | # Home / Program Level One                                                                               |                         |
| A BUSINESS ENTITY ~         | Program Level 1                                                                                          | ■ Export Data           |
| ■ MPESA ORGANISATIONS ~     |                                                                                                    |                         |
| A BENEFICIARIES ~           | # Name MPESA Organisat Business Entity Clawback Types Created By Current Approval Max Approval Initiator | Date Created            |
| BENEFICIARY FUND ALLOCATION | 1 Joy southW DOWNSOUTH NOT_APPLICABLE Mugure 0 1 Mugure                                                  | 13/Mar/2019<br>10:07 AM |
| A TRANSACTIONS ~            | 1                                                                                                    |                         |
| SERVICE PROVIDER ~          |                                                                                                    |                         |
| A PROGRAMS ^                |                                                                                                    |                         |
| A LEVEL 1                   |                                                                                                    |                         |
| EVEL 2                      |                                                                                                    |                         |
| A LEVEL 3                   |                                                                                                    |                         |
| A LEVEL 4                   |                                                                                                    |                         |
|                             |                                                                                                    |                         |

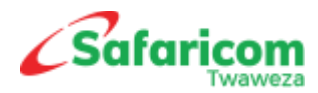

# 4 Initiating Single B2B Transactions

A user who has a Role of either the Org Operator or Org Business Manager will log in and Click on **Transactions** >>>> **Initiate New Transaction** >>>> **Send to Business (B2B)** 

| 🔹 DASHBOARD                |                                       |
|----------------------------|---------------------------------------|
| 🗖 ADMINISTRATION 🗸         | # Home / Business Transfers           |
|                            | Initiate Business Transfers           |
| A TRANSACTION SUMMARY      | Bulk Payment Upload                   |
| SCHEDULED WITHDRAWALS      | Transfer From. (required) *           |
| FUND ALLOCATION ~          | Short Code                            |
| A INITIATE NEW TRANSACTION | Transfer To. (required) *             |
| SEND TO MOBILE(B2C)        | Enter Recipient MPESA Business Number |
| SUREPAY REDEMPTION         | Amount (required) *                   |
| A REVERSALS                |                                       |
| A SEND TO BUSINESS (B2B)   | Account Reference Number (required)   |
| B2B INTRA ACCOUNT          | Enter Payment Reference Number        |

#### Key in the details as below

|                          | Initiate Business Transfers                                                |
|--------------------------|----------------------------------------------------------------------------|
| A TRANSACTION SUMMARY    | Bulk Payment Upload                                                        |
| SCHEDULED WITHDRAWALS    | Transfer From. (required) * would like to initiat the B2B transaction from |
|                          | 9990012                                                                    |
| A SEND TO BUSINESS (B2B) | Transfer To. (required) * Enter Receiving organization's M-PESA short code |
| B2B INTRA ACCOUNT        | 9990018                                                                    |
|                          | Amount (required) * Key in the amount                                      |
| USER MANAGEMENT V        | 250000                                                                     |
|                          | Account Reference Number (required) Key in the payment reference number    |
| ₽→ BULK CENTER →         | Invoice 098                                                                |
|                          | Comments Enter payment comments here including                             |
| MY ACCOUNT V             | Supplier BNM source of funds and purpose of payment                        |
| ☑ APPROVAL CENTER ✓      |                                                                            |
|                          |                                                                            |
|                          | Submit                                                                     |
|                          |                                                                            |

## 5 Initiating Bulk B2B Transactions

 Log onto to the Payments Portal Select Bulk Center>> B2B Bulk payments >> Add Bulk B2B Payments File.

| DASHBOARD                 |                              |               |             |        |             |                |                |                      |
|---------------------------|------------------------------|---------------|-------------|--------|-------------|----------------|----------------|----------------------|
| 🖵 ADMINISTRATION 🗸 🗸      | Home / B2B Bulk Payments     |               |             |        |             |                |                |                      |
|                           | Pulk P2P Dovergente Liploado |               |             |        |             | CRefresh + Add | Bulk B2B payme | nts File 📄 Export Da |
|                           | buik bzb Fayments opioaus    |               |             |        |             |                |                |                      |
|                           | # Business Entity File Name  | Total Records | Successfull | Failed | Uploaded By | Time Initiated | File           | Status               |
|                           | No such record Found.        |               |             |        |             |                |                |                      |
| BULK CENTER ▲             | 0                            |               |             |        |             |                |                |                      |
| A B2B BULK PAYMENTS       |                              |               |             |        |             |                |                |                      |
| A B2B WHITELIST UPLOAD    |                              |               |             |        |             |                |                |                      |
| MPESA ORGANISATION UPLOAD |                              |               |             |        |             |                |                |                      |

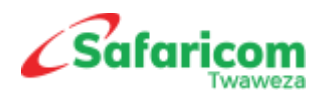

Download the template

| 🖀 Home / B2B Bulk Pay | ments / Initiate Upload                    |
|-----------------------|--------------------------------------------|
|                       | B2B Bulk Payments                          |
|                       | B2B Bulk Payments UPLOAD Download Template |
|                       | B2B Bulk Payments File                     |
|                       | Name                                       |
|                       | MPESA Organisation                         |
|                       | Select MPESA Organisation                  |
|                       | File                                       |
|                       | Choose File No file chosen                 |
|                       | Comments                                   |
|                       |                                            |
|                       | Submit                                     |

- On the template file, key in the following: -
  - **Short-code**: Enter the receiving organization's short codes.
  - Amount: Key in the amount being transferred.
  - **Reference Number:** this is an open field for any comment or details to be captured.

|    | Α          | В      | С                | D | E | F | G | Н |  |   |
|----|------------|--------|------------------|---|---|---|---|---|--|---|
| 1  | SHORT CODE | AMOUNT | REFERENCE NUMBER |   |   |   |   |   |  |   |
| 2  | 9990011    | 130000 | JKL001           |   |   |   |   |   |  |   |
| 3  | 9990012    | 245700 | JKL002           |   |   |   |   |   |  |   |
| 4  | 9990013    | 540000 | JKL003           |   |   |   |   |   |  |   |
| 5  | 9990014    | 200000 | JKL004           |   |   |   |   |   |  |   |
| 6  |            |        |                  |   |   |   |   |   |  |   |
| 7  |            |        |                  |   |   |   |   |   |  |   |
| 8  |            |        |                  |   |   |   |   |   |  |   |
| 9  |            |        |                  |   |   |   |   |   |  |   |
| 10 |            |        |                  |   |   |   |   |   |  | - |
|    | < → She    | et1 +  |                  |   |   |   |   |   |  |   |

- ◆ Save the file on your local machine- format Excel 97 2003.
- Log back onto the portal> Select Bulk Center> B2B Bulk payments > Add Bulk B2B Payments File.
- Under B2B Bulk Payments File> key in the name of your payment file
- Under MPESA Organization > select the organization you would like to make payment from.
- ✤ Under File> browse and select the file that you had saved.
- Under comments, enter the purpose of the payment and submit.

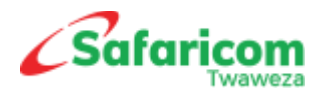

### 6 Approving B2B Transactions

The operator with Manager Role that has Approval rights will then Select Approval Centre, Select Transactions and approve accordingly as per approval level that has been set.

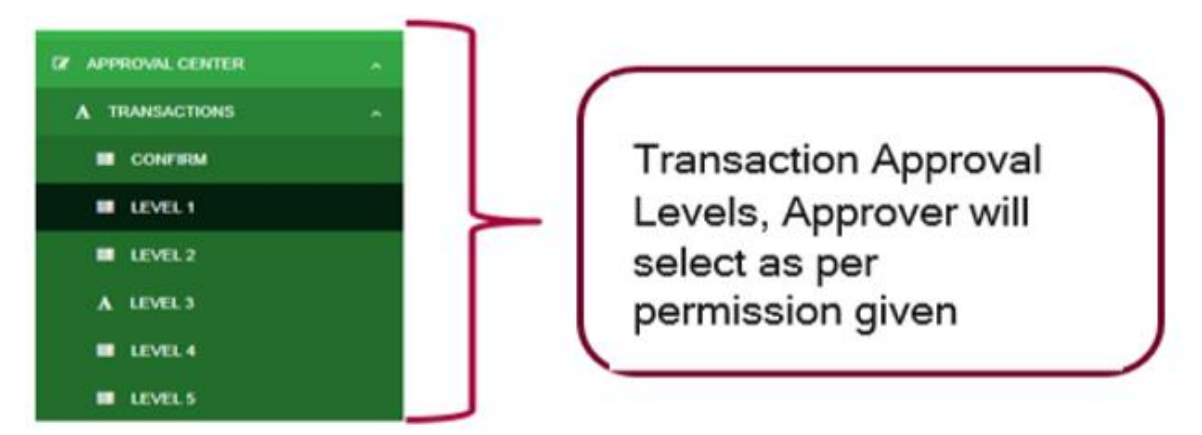

## 7 B2B Intra account transfers

 This functionality is used for moving funds between accounts within the same organization, go to Transactions >>> Initiate New Transaction >>>> B2B Intra Account >>> Select B2B Intra Type depending on the product

| 🚳 DASHBOARD              |                                                        |
|--------------------------|--------------------------------------------------------|
|                          | R Home / Business Intra Account Transfer               |
|                          | Initiate Business Intra Transfers                      |
| A TRANSACTION SUMMARY    | Select B2B Intra Type                                  |
| SCHEDULED WITHDRAWALS    | Select B2B Intra Type                                  |
|                          | Select B2B Intra Type                                  |
| A SEND TO BUSINESS (B2B) | Merchant To Working                                    |
| B2B INTRA ACCOUNT        | Unity to MME Account Transfer<br>Working To Float      |
|                          | Working to Merchant<br>MMF to Utility Account Transfer |
|                          |                                                        |
|                          |                                                        |
| BULK CENTER ↓            |                                                        |

- You can move money from MMF Account to Utility and Vice Versa, MMF Account to Float and Vice Versa, MMF Account to Merchant and Vice Versa
  - **MMF** This is where you deposited funds to.
  - Utility Account This is where customer payments happen from
  - o Merchant Account This is where customer payments happen from
  - Float Account This is where withdrawals from customers happen from
- Key in the details as below

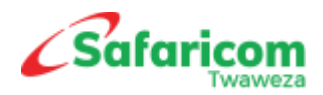

| Initiate Business Intra Transfers |     |
|-----------------------------------|-----|
| Select B2B Intra Type             |     |
| MMF to Utility Account Transfer   | ~ 🗸 |
| My Short Codes (required) *       |     |
| 777655                            | ✓   |
| Amount (required) *               |     |
| 1000                              |     |
| Comments                          |     |
| ok                                |     |
|                                   |     |
|                                   |     |
| Submit                            |     |
|                                   |     |

Once transaction has been approved, the record appears as below

| # Sender                                                                                                    | Receiver                                                                                                    | Amount                                                              | Business Entity | Service                                         | Trx Description                                         | Comments    | Time Initiated                               | Status       | Approval Status                              |  |  |  |
|----------------------------------------------------------------------------------------------------|----------------------------------------------------------------------------------------------------|---------------------------------------------------------------------|-----------------|-------------------------------------------------|---------------------------------------------------------|-------------|----------------------------------------------|--------------|----------------------------------------------|--|--|--|
| 1 777655                                                                                                    | 777655                                                                                                    | 10                                                                  | Hakika Pay      | Working To Utitlty                              | The service<br>request is<br>processed<br>successfully. | ji          | 29/Mar/2019<br>08:3/29/2019<br>8:54:45 PM PM | Processing   | Approved                                     |  |  |  |
| Business Entity: Hakika Pay                                                                                                    |                                                                                                    |                                                                     |                 |                                                 |                                                         |             |                                              |              |                                              |  |  |  |
| Channel: PORTAI     Comments: jj     Processing Descri<br>successfully.     B2C Original Nam     B2C MPESA Nam     Beneficiary Phone | Channel: PORTAL     Initiated By: manager1     Corrent Approval Level: 0     Corrent Approval Level: 0     Corrent Approv |                                                                     |                 |                                                 |                                                         |             |                                              |              |                                              |  |  |  |
| Transaction Execu                                                                                                    | ution Details                                                                                                    |                                                                     |                 |                                                 |                                                         |             |                                              |              |                                              |  |  |  |
| Command                                                                                                    |                                                                                                    | Status                                                              | MPESA Trx ID    | Originator Con                                  | versation ID                                            | С           | Conversation ID                              |              | Time Completed                               |  |  |  |
| AccountBalance                                                                                                    |                                                                                                    | The service request is<br>processed successfully.                   | NCT0000000      | NCT0000000 SYNC_AccountBalance-93760-86029-2984 |                                                         |             | G_20190329_00007546                          | 93425fb5ceec | 29/Mar/2019<br>08:3/29/2019<br>8:54:46 PM PM |  |  |  |
| BusinessTransferF                                                                                                    | romMMFToUtility                                                                                                    | The request is not<br>permitted according to<br>product assignment. | NCT26Q5COY      | SYNCBusine:<br>93760-86029-98                   | ssTransferFromMMFT<br>392                               | oUtility- A | G_20190329_000060400                         | da6917f51fce | 29/Mar/2019<br>08:3/29/2019<br>8:54:48 PM PM |  |  |  |

### 8 Withdrawing funds from the Account to Bank

The Withdrawal Option shall enable an organization withdraw funds from their M-PESA account to their Linked Bank account. The initiator will select: Transactions>Funds Withdrawal> Under Transaction Type > Settle To Bank> specify Short code which you're withdrawing funds from> you can specify the amount >Submit.

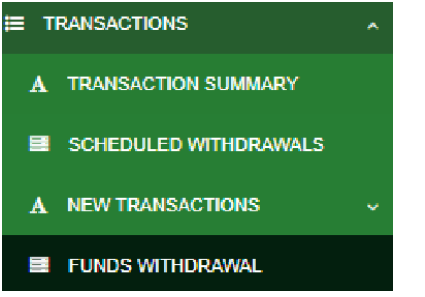

 Alternatively, you can set up the system to be automatically withdrawing funds from your organization M-PESA Account to bank.

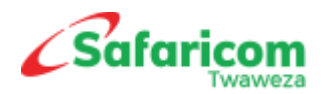

 To do this, select > Transactions Menu >>> Scheduled Withdrawals >>> Select Add Scheduled Settlement

|                                         | Add Scheduled Settlement |   |                                 |   |                               |          |
|-----------------------------------------|--------------------------|---|---------------------------------|---|-------------------------------|----------|
| A TRANSACTION SUMMARY                   | MPESA Organisation       |   | Settle Category                 |   | Settle Time                   |          |
| SCHEDULED WITHDRAWALS                   | 9990012                  | ~ | Select Settle Category          | A | Select Settle Time            | A        |
| A INITIATE NEW TRANSACTION $\checkmark$ |                          |   | Select Settle Category<br>Daily |   | Select Settle Time<br>12:00AM | <u> </u> |
| FUNDS WITHDRAWAL                        | Submit                   |   | Weekly                          |   | 1:00AM                        |          |
|                                         |                          |   | Montniy                         |   | 3:00AM<br>4:00AM              |          |
| USER MANAGEMENT V                       |                          |   |                                 |   | 5:00AM<br>6:00AM              |          |

- Select your short-code under M-PESA Organization
- You can set up the category Daily, Weekly or Monthly withdrawal schedules
- You can then set up the time when the withdrawal should happen.

## 9 Balance Inquiry

You can view your current balances in your M-PESA Accounts from the Portal. To check:-

Select > Transactions Menu >>> Balance Inquiry >>> Select Specific Store Balance >>> Enter the Short code >>> Submit

| DASHBOARD                  |                                                 |  |  |  |  |  |  |  |  |  |  |
|----------------------------|-------------------------------------------------|--|--|--|--|--|--|--|--|--|--|
|                            | Home / Balance Enquiry                          |  |  |  |  |  |  |  |  |  |  |
|                            | Balance Enquiry                                 |  |  |  |  |  |  |  |  |  |  |
| A TRANSACTION SUMMARY      | Type                                            |  |  |  |  |  |  |  |  |  |  |
| SCHEDULED WITHDRAWALS      | Specific Store balance Enquiry                  |  |  |  |  |  |  |  |  |  |  |
| A INITIATE NEW TRANSACTION | Business Number/Short Code/Head Office Number * |  |  |  |  |  |  |  |  |  |  |
|                            | 9990012                                         |  |  |  |  |  |  |  |  |  |  |
| USER MANAGEMENT            | Cubonia                                         |  |  |  |  |  |  |  |  |  |  |
|                            | v Submit                                        |  |  |  |  |  |  |  |  |  |  |
| BULK CENTER                |                                                 |  |  |  |  |  |  |  |  |  |  |
|                            |                                                 |  |  |  |  |  |  |  |  |  |  |

The balances shall be displayed as below; -

| ~ | Home / Balance Enquiry |       |                      |               |            |   |
|---|------------------------|-------|----------------------|---------------|------------|---|
|   |                        | Bala  | (                    |               |            |   |
|   |                        | Type  | (                    | i)            |            |   |
|   |                        | Sp    |                      |               |            |   |
|   |                        | Busin | Mercha               | int Balances  |            |   |
|   |                        | 999   | Account              | Available Bal | Actual Bal | ~ |
|   |                        | Su    | Charges Paid Account | 0             | 0          |   |
|   |                        |       | Utility Account      | 35            | 35         |   |
|   |                        |       | Working Account      | 0             | 0          |   |
|   |                        |       | TOTALS               | 35            | 35         |   |
|   |                        |       |                      |               |            |   |
|   |                        |       |                      | ОК            |            |   |
|   |                        |       |                      |               |            |   |

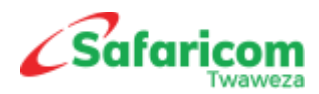

# **10**Transactions Summary

This enables one to view a detailed summary of all the transactions that have been done.

An advanced search function is available for you to filter based on the parameter you would like to view.

|                            | Ť        |   |              |          |        |                         |                                     |                                     |          |                         |                |                     |
|----------------------------|----------|---|--------------|----------|--------|-------------------------|-------------------------------------|-------------------------------------|----------|-------------------------|----------------|---------------------|
| E TRANSACTIONS             | <b>^</b> | • | Transactions |          |        |                         |                                     |                                     |          | CRefresh                | Q Advanced Sea | rch 🛛 🗏 Export Data |
| A TRANSACTION SUMMARY      |          |   |              |          |        |                         |                                     |                                     |          |                         |                |                     |
| SCHEDULED WITHDRAWALS      |          |   | # Sender     | Receiver | Amount | Business Entity         | Service                             | Trx Description                     | Comments | Time Initiated          | Status         | Approval Status     |
| A INITIATE NEW TRANSACTION | ~        |   | 1 9990012    | 9990012  | 35     | SUR36 - SUR B2C<br>TEST | Head Office - All<br>Stores Balance | OK                                  | null     | 29/Mar/2019 10:38<br>AM | Completed      | Approved            |
| A BALANCE ENQUIRY          |          |   |              |          |        |                         | Enquiry                             |                                     |          |                         |                |                     |
|                            | ~        |   | 2 9990012    | 9990012  | 35     | SUR36 - SUR B2C<br>TEST | Specific Store<br>balance Enquiry   | The service request<br>is processed | null     | 29/Mar/2019 10:37<br>AM | Completed      | Approved            |
| E REPORTS                  |          |   |              |          |        |                         |                                     | successionly.                       |          |                         |                |                     |

# 11 Reports

This enables one to view a detailed summary of all the transactions that have been done in the system

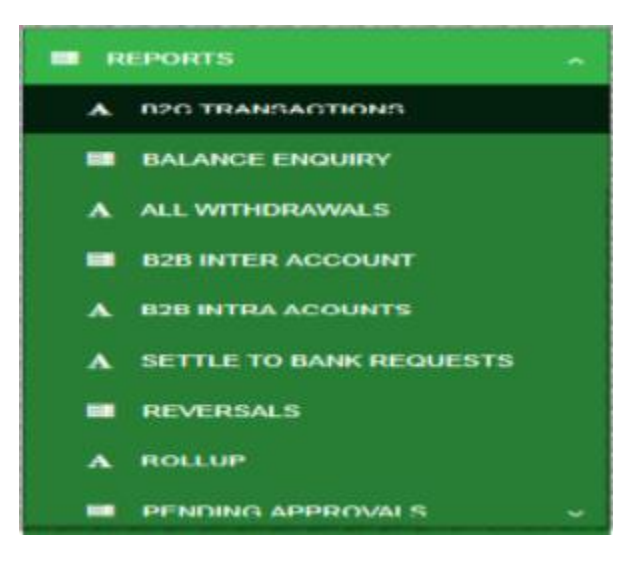

## 12 Audit Logs

This functionality assists in keeping track of all activities that are happening in the organization account.

They are categorized based on transactions or actions and user with appropriate permission is able to view all logged activities related to the organization for audit purposes.

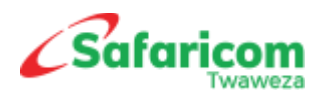

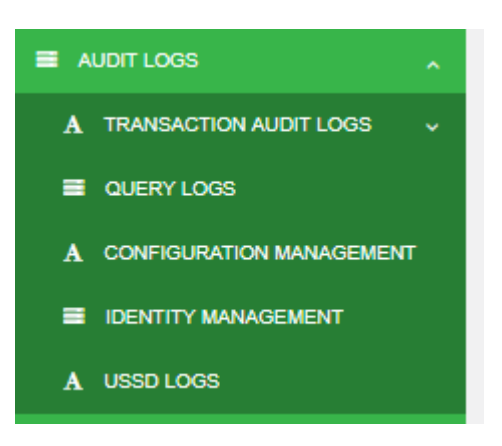

## 13 My Account Option

This enables one to see the username and the Role assigned and the products assigned to organization.

| DASHBOARD       |     |                                                                 |                                                  |
|-----------------|-----|-----------------------------------------------------------------|--------------------------------------------------|
|                 | ~   | # Home / My Account                                             |                                                  |
| USER MANAGEMENT | ~   | Entity Account                                                  | User Account                                     |
| BULK CENTER     | ~   |                                                                 |                                                  |
| ■ AUDIT LOGS    | ~   | Hakika Pay<br>Code: AAA037, Model: OPEN, Short Name: Hakika Pay | John Doe<br>Email: Phone: 254, Language: ENGLISH |
| MY ACCOUNT      | ~   | Location: 61                                                    | Username: JDOE, Gender: Male                     |
| USER ACCOUNT    |     | Product/s                                                       | Change Password Change Security Question         |
| APPROVAL CENTER | × I | • B2C                                                           | Roles                                            |
|                 |     | Contacts                                                        |                                                  |
|                 |     | Name Type Contact                                               | Access Channels                                  |
|                 |     | Admin Email                                                     | PURIAL                                           |
|                 |     |                                                                 |                                                  |
|                 |     |                                                                 |                                                  |

# 14 Resetting User Passwords

• Forgotten Password – Using forgot Password option

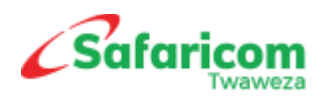

| Poi<br>Login to yo                                 | rtal                 |
|----------------------------------------------------|----------------------|
| USERNAME                                           |                      |
| Usemame                                            |                      |
| PASSWORD                                           |                      |
| Password                                           |                      |
| Entity CODE                                        |                      |
| Organization                                       |                      |
| You are about to access<br>and you should have app | Safaricom services ^ |
| Terms & Conditions                                 | Forgot password?     |
| Agree an                                           | d Sign In            |

Provide answers to the questions

| Por<br>Forgot Pa         | tal     |
|--------------------------|---------|
|                          |         |
| Username                 |         |
| JDoe                     | •       |
| Business Entity Code     |         |
| AAA037                   | •       |
| Security Question        |         |
| Which is your favorite C | olor?   |
| Security Question Answer |         |
| BLUE                     | `       |
| Change Pa                | assword |
| Back to                  | login   |

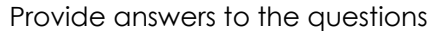

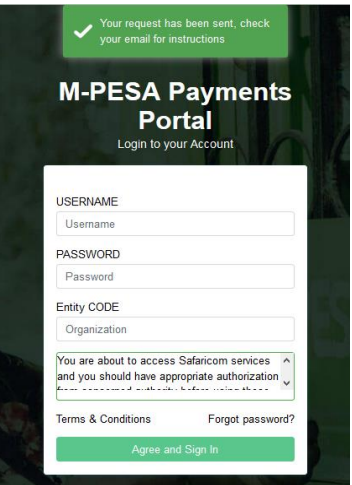

The user receives an email with password change link

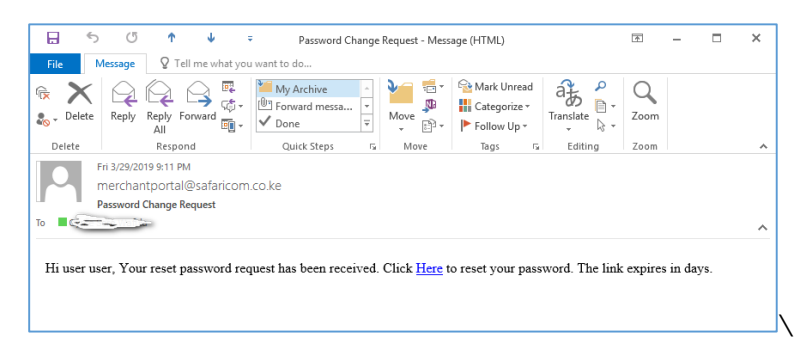

When the user clicks on the link, User is redirected to the change password window where they are first required to enter the OTP sent to their mobile number

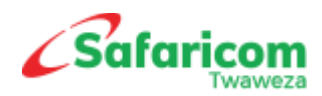

| Portal                                                                 |    |
|------------------------------------------------------------------------|----|
| Reset Password                                                         | NI |
| OTD                                                                    |    |
| OTP                                                                    |    |
| Password Rules                                                         |    |
| Should have 6 or more characters<br>Contain atleast one capital letter |    |
| New Password                                                           |    |
| New Password                                                           |    |
| Confirm New Password                                                   |    |
| Confirm New Password                                                   |    |
| Depart Departured                                                      |    |

| M-PESA Payments<br>Portal<br>Login to your Account                                          |
|---------------------------------------------------------------------------------------------|
| USERNAME                                                                                    |
| Username                                                                                    |
| PASSWORD                                                                                    |
| Password                                                                                    |
| Entity CODE                                                                                 |
| Organization                                                                                |
| You are about to access Safaricom services<br>and you should have appropriate authorization |
| Terms & Conditions Forgot password?                                                         |
|                                                                                             |

If the user does not remember the security question, the Org Admin will log in and click on **User Management** >>>> **Users**. The list of the users created will populate and then click to expand on the particular user, From here you can either: -

- Edit the user details
- Reset User Password
- Change user status
- ✤ Add or remove Roles

| user                                                          | user          | manager1     | 254724232882                                   | cwafula@safaricom.co.ke        | Hakika Pay       | 29/Mar/2019 07:-<br>PM                                                                            | 19 Active                                   | Approved |
|---------------------------------------------------------------|---------------|--------------|------------------------------------------------|--------------------------------|------------------|---------------------------------------------------------------------------------------------------|---------------------------------------------|----------|
| User: user user                                               |               |              |                                                |                                |                  |                                                                                                   |                                             |          |
| <ul> <li>First Name: user</li> <li>Last Name: user</li> </ul> |               |              | • UserName: n<br>• Email: cwafu                | nanager1<br>la@safaricom.co.ke |                  | <ul> <li>Business Entity: Haki</li> <li>Phone Number: 2547</li> <li>Receives Approvals</li> </ul> | ka Pay<br>24232882<br>Notifications:        |          |
| Comments: vv     Last Login: 29/Mar/                          | 2019 03:33 PM |              | Status: Active     Created By:     Updated By: | JDOE<br>JDOE                   |                  | <ul> <li>Approval Status: App<br/>Date Created: 29/Mai</li> <li>Date Updated: 29/Mai</li> </ul>   | roved<br>7/2019 07:49 PM<br>r/2019 09:22 PM |          |
| Active Roles                                                  |               |              |                                                |                                |                  | Channels                                                                                          |                                             |          |
| ORG BUSINESS N                                                | IANAGER       |              |                                                |                                |                  | PORTAL                                                                                            |                                             |          |
| Role History                                                  |               |              |                                                |                                |                  |                                                                                                   |                                             |          |
| Name                                                          |               |              | Role Status                                    | Status                         | Added/Revoked By | Dat                                                                                               | e                                           |          |
| ORG BUSINESS M                                                | ANAGER        |              | Active                                         | Assigned                       | JDOE             | 29/                                                                                               | Mar/2019 07:49 PM                           |          |
|                                                               |               |              |                                                |                                |                  |                                                                                                   |                                             |          |
| Edit                                                          | Reset Passwo  | rd Change St | atus                                           |                                |                  |                                                                                                   |                                             |          |

Once password is reset the user gets the details below

|                                         | 5            | U                                  | ſ                             | · •                   |         | Unlock user                         | r password - Messag | e (HTML)                                                                   |                 | *    | — | × |
|-----------------------------------------|--------------|------------------------------------|-------------------------------|-----------------------|---------|-------------------------------------|---------------------|----------------------------------------------------------------------------|-----------------|------|---|---|
| File                                    | M            | lessage                            | Q                             | Tell me v             | /hat yo | u want to do                        |                     |                                                                            |                 |      |   |   |
| ि ► ► ► ► ► ► ► ► ► ► ► ► ► ► ► ► ► ► ► | elete        | Reply                              | Reply<br>All                  | Forward               |         | My Archive<br>Torward messa<br>Done |                     | <ul> <li>Mark Unread</li> <li>Categorize ▼</li> <li>Follow Up ▼</li> </ul> | Translate       | Zoom |   |   |
| Delete                                  | e            |                                    | Resp                          | pond                  |         | Quick Steps                         | Move                | Tags 🕞                                                                     | Editing         | Zoom |   | ~ |
|                                         | Fi<br>n<br>U | ri 3/29/20<br>nerchai<br>Inlock us | 019 9:22<br>htport<br>er pass | PM<br>al@safa<br>word | aricom  | .co.ke                              |                     |                                                                            |                 |      |   | ^ |
| Dear 1                                  | user         | user, Y                            | our ac                        | count h               | as bee  | en unlocked. Click <u>H</u>         | ere to change pa    | ssword. Your or                                                            | e time pin is 1 | 978. |   |   |

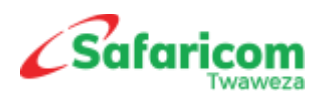

Clicking on the link redirects the user to the below

| M-PESA Payments<br>Portal<br>Reset Password |
|---------------------------------------------|
| OTP                                         |
| ОТР                                         |
| Password Rules                              |
| Should have 6 or more characters            |
|                                             |
| New Password                                |
| New Password                                |
| Confirm New Password                        |
| Confirm New Password                        |
|                                             |

Password is successfully changed